手順2

#### https://runnet.jp/entry/runtes/user/pc/pcUserRacePlanListAction.do

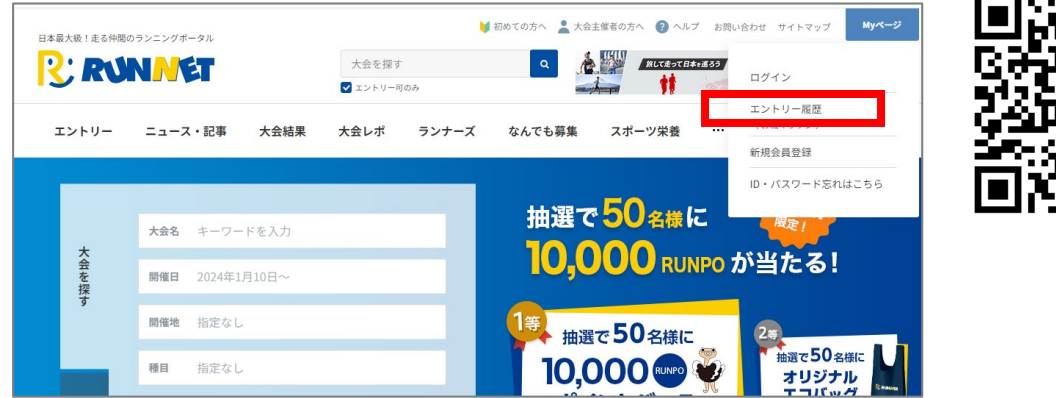

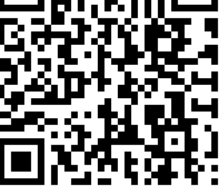

-----

大阪マラソン2024のエントリー時に使用したSports net ID(またはメールアドレス)と パスワードを入力し、マイページにログインします

## ログイン済の方は手順3へお進みください。

| Sports net [                                        |
|-----------------------------------------------------|
|                                                     |
| <ul> <li>外部サービスのアカウントでログイン/新規<br/>会員登録 ⑦</li> </ul> |
| a Amazonアカウントでログイン f Facebookでログイン G Googleでログイン    |
| Y? Yahooでログイン<br>「Twitterでログイン」はサービスを終了しました         |
|                                                     |

## 一番上のエントリー済み大会一覧に表示されている大阪マラソン2024の「お知らせ」 ボタンをクリックします

## 個人エントリーの場合

| エントリ           | リー済み大会一覧                   |                      |                                                  |                         |             |           |
|----------------|----------------------------|----------------------|--------------------------------------------------|-------------------------|-------------|-----------|
| ご入金が3<br>なお支払2 | 完了しませんと大会に参<br>方法によっては入金確認 | 幼できません。<br>烈までに5営業日程 | <ul> <li>e-moshicom(イ<br/>かかる場合がありますの</li> </ul> | ー・モシコム)申(<br>)でご了承ください。 | 」込み済み-      | イベントはこち   |
| ※受付日の          | の新しい順に最大5件の                | 情報を表示してい             | ます。                                              |                         | Þŧ          | うっと見る(85) |
| 大会開催<br>日      | 大会名                        | 氏名                   | 距離・表彰種目                                          | 受付日/<br>問い合わせ番号         | エントリ<br>-種別 | 申込状況      |
|                |                            |                      | マラソン<br>(42,195km)                               | 2023年10月1日              |             | エントリーボ    |

### ご本人の氏名が記載されて いる行の「お知らせ」をク リックします。

# グループ/ペアエントリーの場合

|                       | ノー済み大会一覧                                               |                                         |                           |                         |                 |                      |
|-----------------------|--------------------------------------------------------|-----------------------------------------|---------------------------|-------------------------|-----------------|----------------------|
| ご入金が<br>なお支払<br>※受付日( | <mark>完了しませんと大会にき</mark><br>方法によっては入金確認<br>の新しい順に最大5件の | り加できません。<br>図までに5営業日程かかる<br>情報を表示しています。 | e-moshicom(イ<br>5場合がありますの | ー・モシコム)申し<br>)でご了承ください。 | 」込み済み-1<br>.● も | (ベントはこち<br>5っと見る(85( |
|                       |                                                        |                                         |                           | 受付日/                    | エントリ            |                      |
| 大会開催<br>日             | 大会名                                                    | 氏名                                      | 距離・衣料裡目                   | 問い合わせ番号                 | 一種別             | 申込状況                 |

グループ/ペアメンバーの 氏名が記載されいている行 の「お知らせ」をクリック します。

# お仲間エントリーの場合

| エントリ           | リー済み大会一覧                   |                                                      |                                                   |                                                                 |             |                 |
|----------------|----------------------------|------------------------------------------------------|---------------------------------------------------|-----------------------------------------------------------------|-------------|-----------------|
| ご入金が5<br>なお支払フ | 宅了しませんと大会にす<br>う法によっては入金確認 | ▶<br>別できません。<br>別までに5営業日程かかる                         | e-moshicom(イ<br>5場合がありますの                         | ー・モシコム)申(<br>)でご了承ください。                                         | 」込み済み-1     | (ベントはこち         |
| ※受付日の          | り新しい順に最大5件の                | 情報を表示しています。                                          |                                                   |                                                                 | 0.0         | 12 - 26 - 20001 |
| 大会開催<br>日      | 大会名                        | 氏名                                                   | 距離·表彰種目                                           | 受付日/<br>問い合わせ番号                                                 | エントリ<br>-種別 | 申込状況            |
| 2024年<br>2月25日 | 大阪マラソン2024<br>(大会詳細)       | 仲間 一郎<br><mark>メールで知らせる</mark><br>? 「メールで知らせ<br>る」とは | マラソン<br>(42.195km)<br>男子・日本陸連<br>に登録していな<br>いランナー | 2023年10月1日<br>C00011111111<br>(×224 <sup>y</sup> 3日中で叫)<br>お知らせ | 制金          | エントリー充          |
| 2024年<br>2月25日 | 大阪マラソン2024<br>(大会詳細)       | 仲間 二郎<br><mark>メールで知らせる</mark><br>? 「メールで知らせ<br>る」とは | マラソン<br>(42.195km)<br>男子・日本陸連<br>に登録していな<br>いランナー | 2023年10月1日<br>C0002222222<br>(支払内容詳細)<br>お知らせ                   | お仲間         | エントリー売          |
|                |                            | 仲間 三郎                                                | マラソン<br>(42:105km)                                | 2023年10月1日                                                      |             |                 |

お仲間毎に「お知らせ」が 登録されています。 お仲間全員分を1名づつ 「お知らせ」をクリックし ます。

### 個人エントリーの場合

| 大会インフォ     | メーション                                                                                                    |                         |              |
|------------|----------------------------------------------------------------------------------------------------|-------------------------|--------------|
| エントリー者情    | 報1 印刷する すべ                                                                                                    | て印刷する                   |              |
| 氏名         | 大阪 太郎                                                                                                    | 受信日                     | 2023年10月1日   |
| 大会開催日      | 大会名                                                                                                    | エントリー種目                 | 問い合わせ番号      |
| 2024年3月31日 | 大阪マラソン2024                                                                                                    | 男子・日本陸連に登録して<br>いないランナー | C00012345678 |
| 氏名         | アスリートビブス引換証発行URL                                                                                                 |                         |              |
| 大阪 太郎      | https://web.runpassport.jp/auth?<br>trid=12345_20241231_01&aid=1&sid=1&h=21c45634a3c8989bac68c1018cac8bb080fe047 |                         |              |

ご本人の場合は、アスリー トビブス引換証発行URLを クリックします

## グループ/ペアエントリーの場合

| 大会インファ<br>エントリー者 | オメーション<br>対情報1                                                                                                    |                    |                            |  |
|------------------|----------------------------------------------------------------------------------------------------|--------------------|----------------------------|--|
| 氏名               | 北九州 花子                                                                                                    | 受信日                | 2023年12月22日                |  |
| 大会開催日            | 大会名                                                                                                    | エントリー種目            | 問い合わせ番号                    |  |
| 2024年3月31        | 日 RUN PASSPORTマラソン2024 3月大会                                                                                       | 男女 3人チーム           | C00090371009               |  |
| チーム名             | チーム                                                                                                    |                    |                            |  |
| 氏名               | アスリートビブス引換証発行URL                                                                                                  |                    |                            |  |
| 大阪 太郎            | https://web.runpassport.jp/auth?<br>trid=12345_20241231_01&aid=5&sid=1&h=c63877d978f3d4215e6e0f4dd3818707138c2a9  |                    |                            |  |
| 阪和 次郎            | https://web.runpassport.jp/auth?<br>trid=12345_20241231_01&aid=6&sid=1&h=f8dc7a346338afe9061353086d2a5dd9fec66518 |                    |                            |  |
| 浪速 三郎            | https://web.runpassport.jp/auth?<br>trid=12345_20241231_01&aid=7&sid=                                             | 1&h=a323690b816579 | 9642fe71c18e03b069e39c1cdc |  |

グループ/ペアメンバーの 氏名とアスリートビブス引 換証発行URLが一覧で表示 されています。

ご本人の場合は、アスリー トビブス引換証発行URLを クリックします。

メンバーの場合は、アス リートビブス引換証発行 URLをコピーして送るか、 URLをクリックして代理で 発行します。

※URLは一人一人異なるの で全員分行います。

## お仲間エントリーの場合

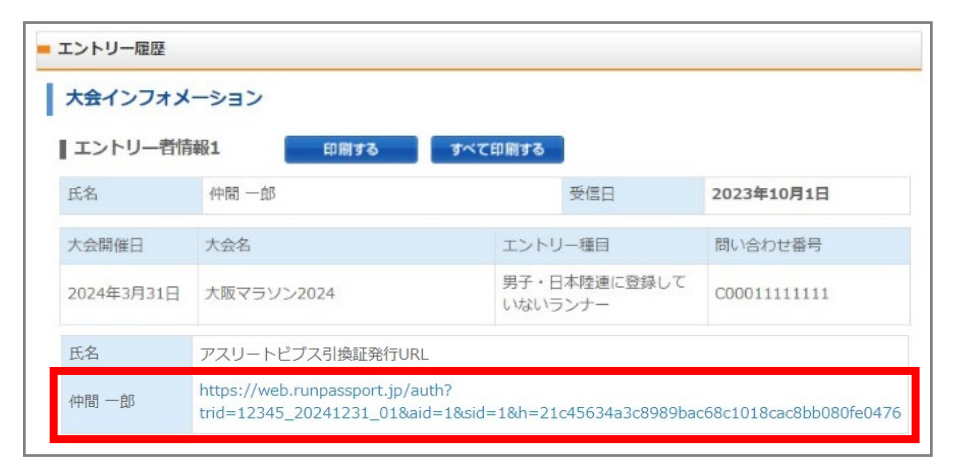

お仲間の場合は、アスリー トビブス引換証発行URLを コピーして送るか、 URLをクリックして代理で 発行します。

※URLは一人一人異なるの で全員分行います。

- ※アスリートビブス引換証発行URLはこの画面に表示されたURLとは異なります。 メンバーに送る際はマイページに記載されたURLを送るようにしてください。
- 二次元バーコードが表示された画面を スマートフォンで表示する
- OR 二次元バーコードが表示された画面か PDFを印刷する

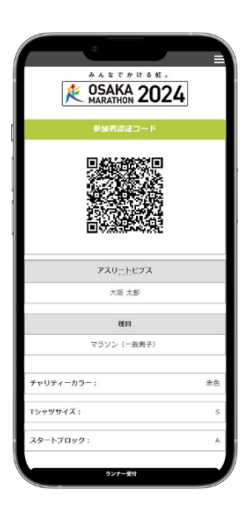

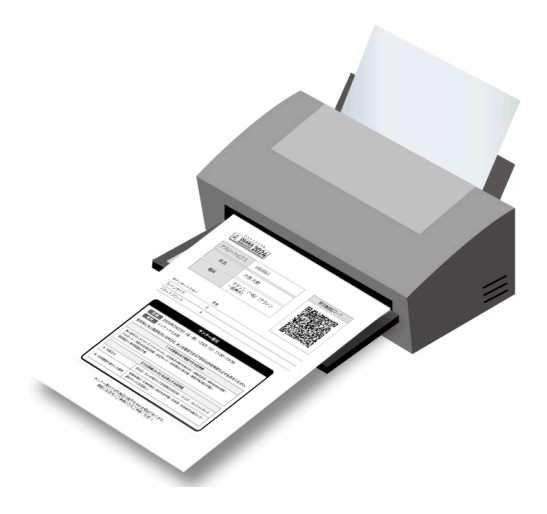